# GEOADVENTICE

GUIDE DE PREMIERE CONNEXION DE L'APPLICATION FARMING APP – Pour une prise en main facilitée de l'application web/mobile

Powered by

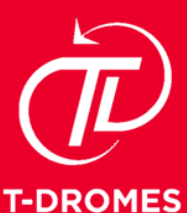

TELESPRZIO a LEONARDO and THALES company

## Accéder à l'application **GEOADVENTICE**

#### • Une application intuitive pour une information utile et directement exploitable au champ

La plateforme « FarmingApp » de visualisation des résultats du service **GeoAdventice** de **Telespazio France** de

détection et de géolocalisation des adventices dans les cultures de printemps est **intuitive** et **ergonomique**.

Elle a été pensée avec vous et pour vous afin de vous indiquer avec précision la localisation des adventices dans vos parcelles. Une fois géolocalisé via notre **application mobile**, vous pourrez facilement vous diriger vers les pieds de daturas et/ou les foyers d'ambroisies détectés au sein de votre parcelle pour **mettre en place les mesures correctives adéquates** (pulvérisation, binage, arrachage, etc.) et ainsi **garantir la qualité sanitaire de votre récolte**.

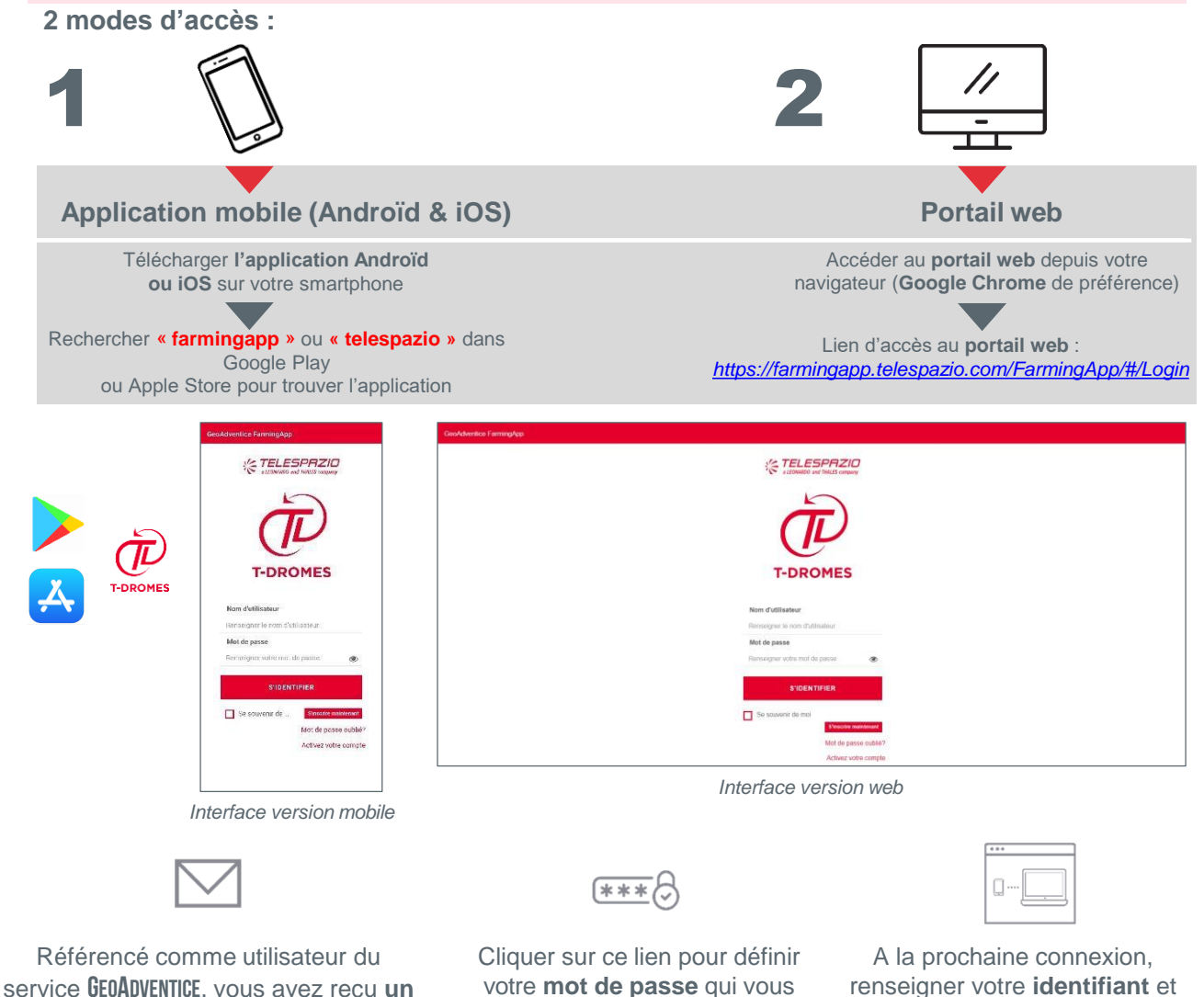

Une fois connecté, vous pouvez sélectionner la **langue d'affichage** souhaitée (français, anglais, italien ou espagnol).

sera exclusivement dédié (à ne

pas divulguer à une tierce partie)

Si vous ne retrouvez pas l'email d'activation envoyé par **« t-dromes@geodatalab.it »,** si votre compte est **déjà actif** ou si vous souhaitez modifier votre mot de passe, cliquez sur **« mot de passe oublié? »** et entrez l'**identifiant/email correspondant**. Un lien vous sera adressé par email pour créer un mot de passe.

mail avec votre identifiant (= votre

email) et un lien d'accès pour configurer votre mot de passe votre mot de passe

préalablement défini

## Accéder à l'application GEOADVENTICE

Vous pouvez **configurer votre empreinte digitale** (sur Android et iOS) et **utiliser le système de reconnaissance faciale** si votre smartphone le permet.

Pour vous **connecter avec votre empreinte digitale**, il suffit de **cliquer sur « ACTIF »**. Vous pourrez alors apposer votre doigts sur votre écran. En **cochant « se souvenir de moi »**, vous n'aurez plus qu'à vous connecter avec votre empreinte la fois suivante.

| - CONFIGURER L'EMPREINTE DIGITALE                                                                                                    | GeoAdventice FarmingApp                                |
|----------------------------------------------------------------------------------------------------|--------------------------------------------------------|
| Si vous le souhaitez, vous pouvez vous connecter<br>par empreinte digitale l Cliquez sur Activer et<br>saissieze vos identifiants. Cliquez sur desactiver et<br>vos pourez entrer vos informations<br>d'identification manuellement.<br>ACTIF DÉSACTIVER<br>DÉSACTIVER | CELESPREID<br>SLEUNARDO and THULES company<br>T-DROMES |
| Nom d'utilisateur                                                                                                    | Nom d'utilisateur                                      |
| Renseigner le nom d'utilisateur                                                                                                    | g.canal@popcorn.fr                                     |
| Mot de passe                                                                                                    | Mot de passe                                           |
| Renseigner votre mot de passe                                                                                                    | Vous vous connectez en tant<br>que:                    |
| S'IDENTIFIER                                                                                                    | <u>xxx@yyy.fr</u>                                      |
| Se souvenir de Sînserie maintenant<br>Mot de passe oublié?                                                                                                    | CANCEL                                                 |
| Activez votre compte                                                                                                    | Activez votre compte                                   |
|                                                                                                    | and a start strategy KinoX                             |

Même principe pour la **reconnaissance faciale** : l'application vous reconnaîtra automatiquement grâce à votre visage si votre smartphone dispose de la fonctionnalité requise.

| NATO OF COMPANY                                                      |
|----------------------------------------------------------------------|
| <b>7210</b><br>is company                                            |
|                                                                      |
| 5                                                                    |
| ۲                                                                    |
|                                                                      |
| Sinscrire maintenant<br>Mot de passe oublié?<br>Activez votre compte |
|                                                                      |

De quoi vous éviter de saisir systématiquement votre identifiant et votre mot de passe à chaque connexion.

# **GEOADVENTICE, VERS UNE STRATÉGIE DE DÉSHERBAGE COMPLÈTE ET DURABLE**

## UN SERVICE CLÉ EN MAIN

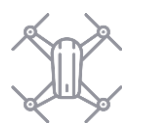

### Précis

- Prise de vue drone
- Haute résolution et géolocalisation

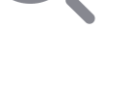

#### Efficace

Intelligence Artificielle
Équipe d'experts

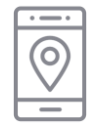

### Rapide

 Carte de détection disponible 3 jours après le vol drone

Toutes les informations communiquées dans le présent document sont CONFIDENTIELLES et ne doivent en aucun cas être divulguées à une partie ou une personne autre que le destinataire du présent document (structure ayant souscrit au service GeoAdventice et ses utilisateurs).

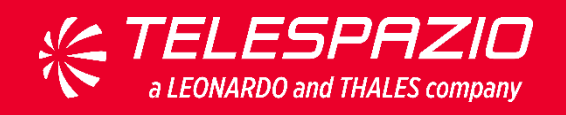

#### Telespazio France

26 Avenue JF Champollion - BP 52309 31023 Toulouse Cedex 1 www.telespazio.fr agriculturefr@telespazio.com